# Import kontaktů

V první řadě je potřeba si kontakty odněkud **vyexportovat**. To provedete následovně:

## Export kontaktů ze starého Horde

#### horde-old.opf.slu.cz

- 1. zvolíme nabídku Importovat/Exportovat
- 2. exportujeme adresář ve formátu čárkou oddělené hodnoty
- 3. po nastavení předchozích bodů vybereme **Exportovat**. Zde si vybereme, kam se exportovaný soubor v počítači má uložit

| Obr 1 horde                                              |                                                                                                    |
|----------------------------------------------------------|----------------------------------------------------------------------------------------------------|
|                                                          |                                                                                                    |
| C, perman                                                | Vyinde kevali alerjavile analasu<br>Čárna setilani kompa 🖂                                                              |
| a insolution                                             | Peppad solohjul advosiál importanzajím odrosiálom? Werevieli tete oprada réacting politiky se telem aktuálním advosiál. |
| <ul> <li>Bip alreads</li> <li>Dane, condition</li> </ul> | Viete kan a kela ingestaat<br>Maar kan a Sina ingestaat<br>Vieta kan a kela ingestaat                                   |
| > Selectation                                            | Prachiler                                                                                                    |
| T Set Mentle                                             |                                                                                                    |
| <ul> <li>mannes</li> </ul>                               | 208                                                                                                    |
| <ul> <li>Konsetu</li> </ul>                              | Experience handakty                                                                                                    |
|                                                          | Votaria formă reportu:<br>Cărina additiveat invaluații inv                                                              |
|                                                          | Volente kantanta i devolte houden exporticiat.<br>Mage kantantariji (m)                                                 |
|                                                          | Eline                                                                                                    |
|                                                          |                                                                                                    |

## Export kontaktů z Google Kontakty

Exportované kontakty musí být ve formátu vCard

### Import kontaktů do nového Horde

#### mail.slu.cz

- 1. vybereme nabídku Import/Export
- 2. formát zdrojového souboru zvolíme na čárkou oddělené hodnoty
- 3. vybereme do jakého Adresáře se mají kontakty importovat
- 4. z počítače vybereme uložený soubor
- 5. potvrdíme tlačítkem Další
- 6. další kroky (krok 2, krok 3, krok 4) jen potvrdíme další

Obr 2

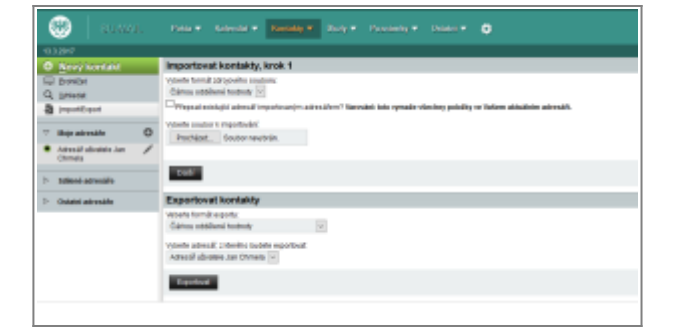

From: https://uit.opf.slu.cz/ - Ústav informačních technologií

Permanent link: https://uit.opf.slu.cz/horde:kontakt

Last update: 2018/11/08 11:16

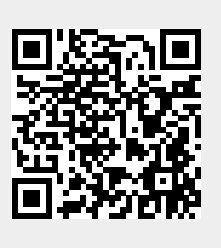